# 通过校外统一认证方式访问图书馆资源

为了满足我校师生校外访问校内资源的需求,图书馆联合网络中心开通了CERNET-CARSI-Shibboleth校外统一认证服务,开启了校外使用数据资源的便捷新方式。

当前已实现连通的数据库包括:

| ACS Publications                               | https://pubs.acs.org                  |
|------------------------------------------------|---------------------------------------|
| Clarivate Analytics                            | https://webofknowledge.com            |
| EBSCO 产品和服务                                    | https://search.ebscohost.com/         |
| Elsevier                                       | https://www.elsevier.com              |
| IOP Publishing                                 | https://iopscience.iop.org            |
| Royal Society of Chemistry Publications Online | https://pubs.rsc.org/                 |
| Nature                                         | https://www.nature.com/               |
| SpringerLink, eBooks                           | https://link.springer.com/            |
| 中国知网                                           | https://fsso.cnki.net/                |
| 万方数据知识服务平台                                     | https://fsso.wanfangdata.com.cn       |
| SpecialSci 国道特色专题数据库                           | https://fsso.guodao.cn/products/ssdbs |
| 中科进出口-PQDT 学位论文全文检索服务平台                        | http://www.pqdtcn.com/                |
| 道琼斯全球财经资讯平台                                    | http://uni.resset.com/                |
| 世界科技出版公司                                       | https://www.worldscientific.com/      |

在校外访问以上开通CARSI服务的数据库,无需安装VPN 客户端,只要按照使用流程,使用济南大学的统一身份认证 系统登录,即可随时访问我校购买的学术资源。

请注意,为避免出现兼容性问题,不要使用其他浏览器, 请使用基于 Chromium 核心的新版 Edge 浏览器 (推荐)、 Chrome 谷歌浏览器或者 Windows 系统自带的 IE 浏览器。 访问流程大致可归纳为:

Step. 1

打开上述学术资源网站(可以通过济南大学图书馆网站 找到目标数据库访问地址);

Step. 2

在目标数据库官网首页选择"登录(Log in)"或者"机构登录(Institutional Sign In)"或者"统一认证

(Athens/Shibboleth)"或者"CARSI登录"等类似入口; Step.3

选择或者输入我校名称,部分数据库需通过找到"CHINA CERNET Federation"、进而找到"济南大学 University of Jinan";

Step. 4

跳转至济南大学统一身份认证界面完成认证,同意信息 共享许可,然后进入数据资源网站自由使用。

详细使用说明可以访问"济南大学图书馆"网站,有问题可通过"济南大学图书馆"微信公众号咨询。

下面我们以ScienceDirect和中国知网为例,演示具体访问流程。

## 1, ScienceDirect

第一步,输入网址: <u>https://www.sciencedirect.com/</u>,可 以看到如下界面,选择右上角菜单中的"Sign in"。

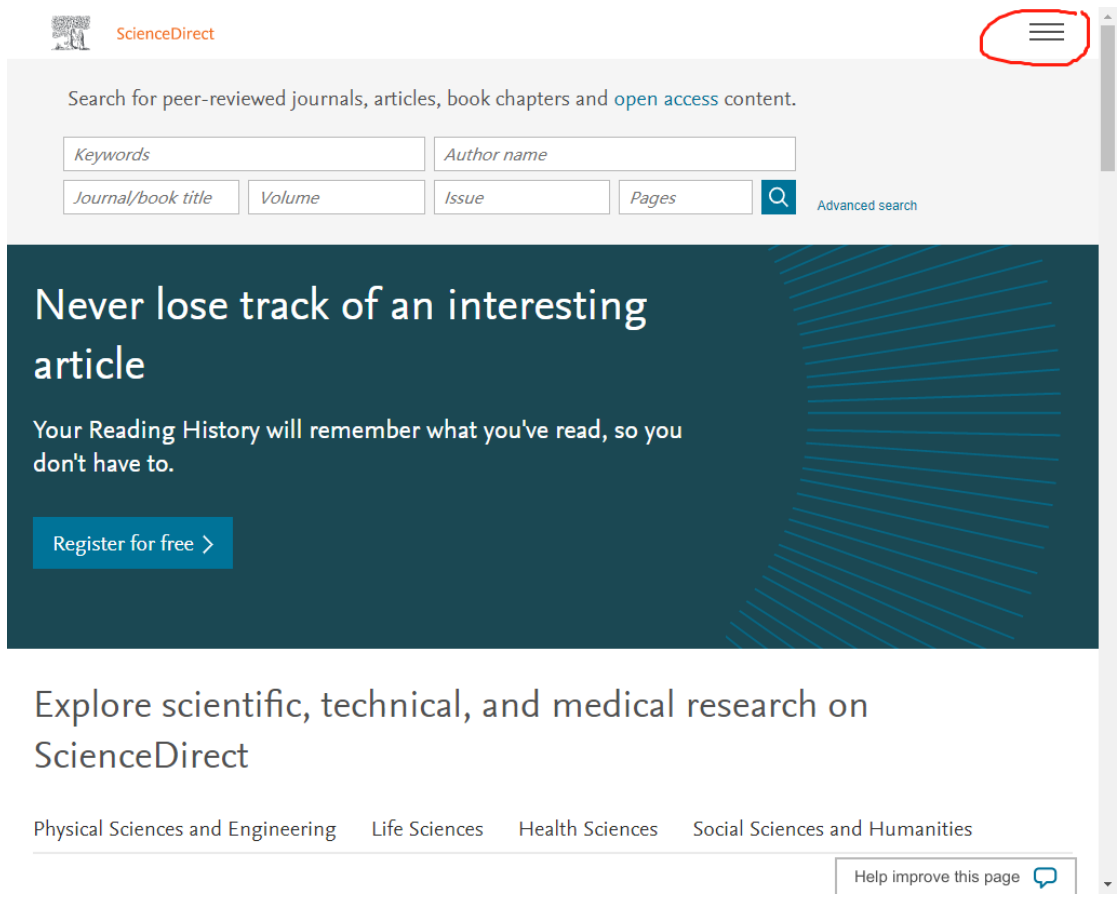

第二步,在登录页面选择"Other Institution"。

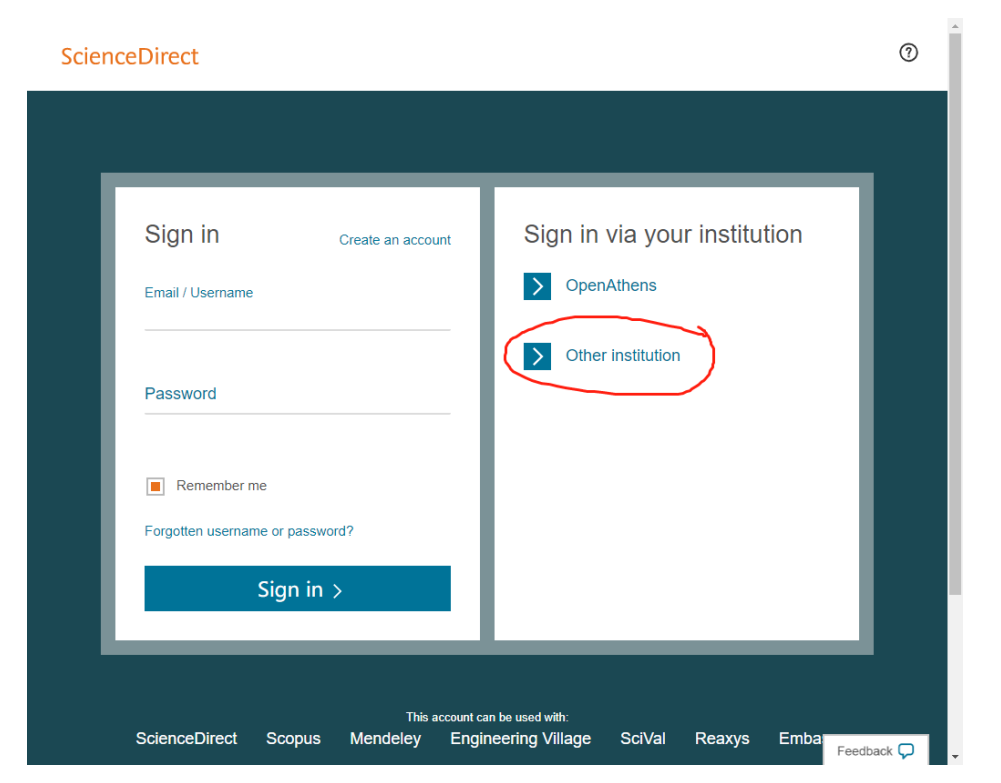

在选择框中选择"China CERNET Federation(CARSI)",

然后在下面选择"University of Jinan"。

| . 6             | ScienceDirect                                                                                                    | = î |  |  |  |
|-----------------|----------------------------------------------------------------------------------------------------|-----|--|--|--|
| Lo<br>You<br>We | Login via your institution<br>You may be able to login to ScienceDirect using your institutions login credentials. Learn more<br>We will remember your login preference the next time you access ScienceDirect from this computer.                                                                                                    |     |  |  |  |
|                 | ÷A                                                                                                    |     |  |  |  |
|                 | OpenAthens login                                                                                                    |     |  |  |  |
| s               | earch for your institution and click the name to login.                                                                                                    |     |  |  |  |
|                 | r cheese your institution's region or group and click the name from the results below to login.                                                                                                    |     |  |  |  |
| Ple<br>If y     | ase choose one of the institutions listed below:<br>our institution is not listed, it is not enabled for this type of login.                                                                                                    |     |  |  |  |
| Ch              | na CERNET Federation (CARSI)                                                                                                    |     |  |  |  |
|                 | Xiamen University<br>Peking University<br>EAST CHINA NORMAL UNIVERSITY<br>Shenyang Agricultural University<br>University of Science and Technology of China<br>Beijing Normal University<br>Shanghai University of Finance and Economics<br>REMMIN UNIVERSITY OF CHINA<br>Huazhone University of Science and Technology<br>University of Jinan<br>Fejian Hormat University<br>Beijing Forestry University<br>Hefel University of Technology<br>Hebel University<br>Nanjing Agriculture University<br>YanShan University |     |  |  |  |
|                 |                                                                                                    |     |  |  |  |

第三步,在"济南大学统一身份认证系统"界面,输入 自己的账号和密码。

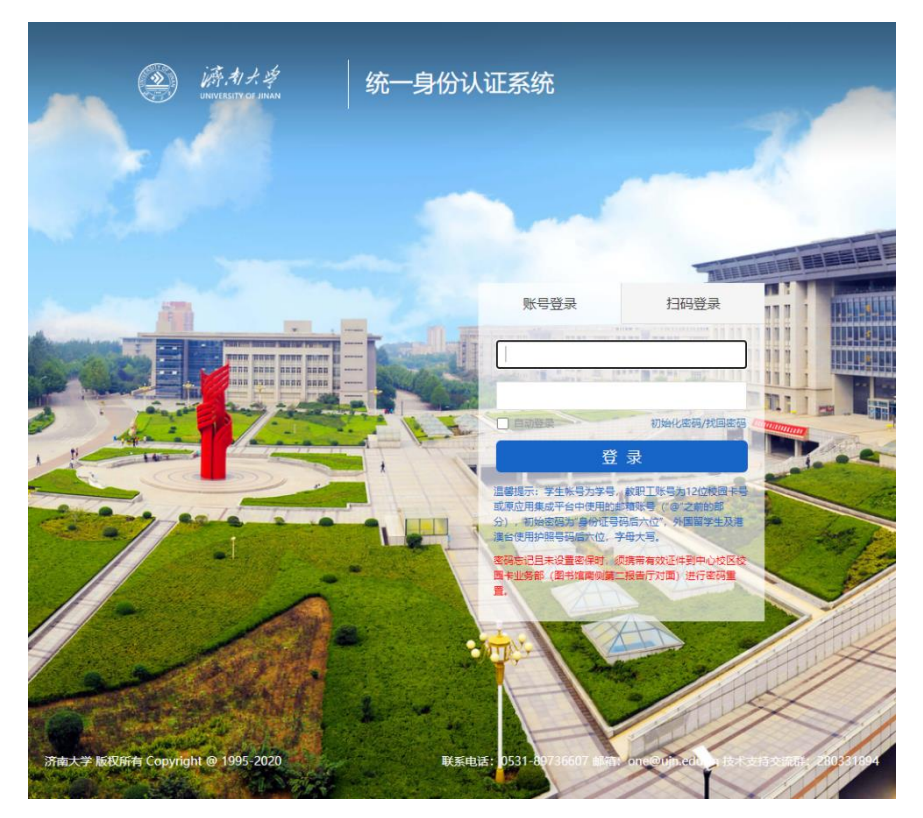

第一次使用会出现登录信息共享许可,点击 Accept 接受。然后即可进入 ScienceDirect 网站,自由使用。

2、中国知网(CNKI)

第一步,输入网址:<u>http://fsso.cnki.net</u>,可以看到如 下界面,这时在"选择高校/机构"下拉框中,选择"济南 大学",点击"前往"。

| HARD AND A REAL PROPERTY OF | 中国和网高校州场外部切片   |                                         |
|-----------------------------|----------------|-----------------------------------------|
|                             | 选择高校机构         | _                                       |
|                             | 济南大学           | 前往                                      |
|                             |                |                                         |
|                             | CINELTER Start | 京 ICP 证 040431 号网络出版服务许可证 (总网出证(宗)字第 27 |

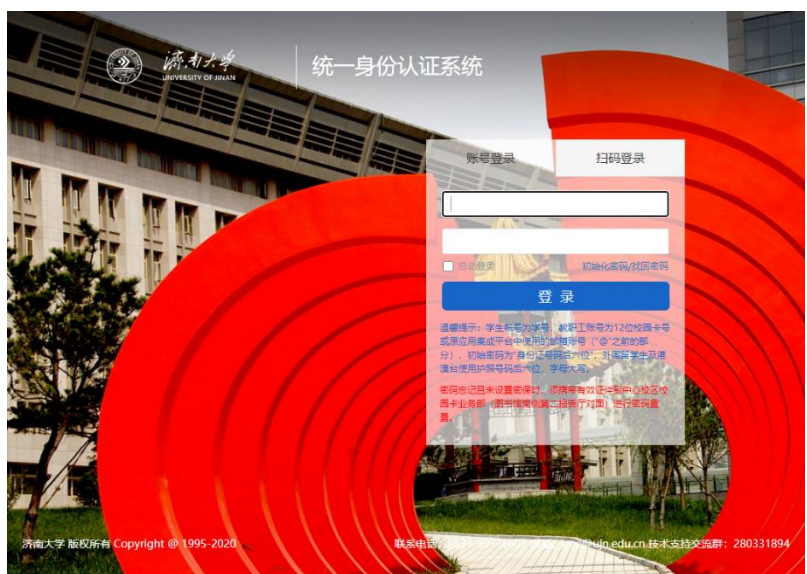

第二步,登录"济南大学统一身份认证系统"。

第三步,第一次使用会出现登录信息共享许可,点击 Accept 接受,然后即可进入 CNKI 网站,自由使用。

# 关于 CARSI

CARSI 是中国教育科研网统一认证与资源共享基础设施, 由 CERNET 会员单位北京大学所发起的一项跨域认证授权服 务,服务对象为已经接入教育网的大中小学、各级教育管理 部门和科研机构。它是在已广泛建立的校园网统一身份认证 和用户管理系统基础上,建设的一套用户身份和应用系统资 源共享机制。

### 图书馆

#### 2020年2月17日